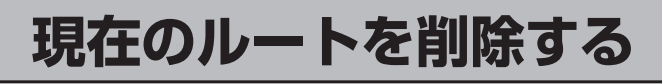

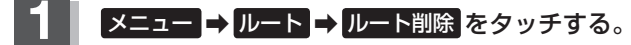

## 🕼 B-19

: 現在のルートを削除するかどうかのメッセージが表示されるので はい を選択するとルートを削除し、サブメニュー画面に戻ります。

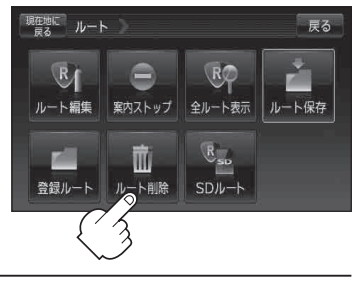

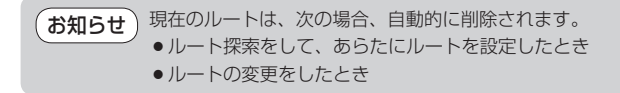